## Contract Review and Redlining Quick Reference Card

How to review and redline an agreement for Pharma Partners in GPOconnect

To access AB GPOconnect, use the following URL: https://workspaceabc.force.com/gpoconnect

## **Review and redline an agreement**

1. Once you are logged into GPOconnect, select the Agreements in Progress tile on the homepage.

Note: You can also access this page in the navigation menu by selecting Partnership and Agreements in Progress.

| Hello, | Drishty!                           |                      |   |                     |                | Today's date<br>Wed, 17 Au<br>2022 | nd -                      | Quarter end date<br>Fri, 30 Sep<br>2022 |
|--------|------------------------------------|----------------------|---|---------------------|----------------|------------------------------------|---------------------------|-----------------------------------------|
|        |                                    |                      |   |                     |                | 32                                 | days left<br>in the quart | er 🂭                                    |
| 2      | Rosters Published<br>June 24, 2022 | d as of<br>w Rosters | 8 | Overdue<br>Payments | C. Take Action |                                    |                           |                                         |
| 0 5    | Sites Enrolling                    | 1                    | 4 | Agreements          | in Progress    | Manage B                           | Baseline                  |                                         |
|        | Vie                                | w Details            |   |                     | View Details   | View Details                       |                           |                                         |

2. Select the desired **Task** on the **Agreements in Progress** page. The status will show as Review Pending.

| Po   | ırtnership                                                             |                   |                                |                                                   |
|------|------------------------------------------------------------------------|-------------------|--------------------------------|---------------------------------------------------|
| Agre | ements in Progress SOW's and Deliverables Executed Agreements Enrollme | ent Announcements |                                | Last refreshed<br>August 22, 2022 at 02:51 PM EDT |
|      | Task                                                                   | Туре              | Status                         | Created Date 🧅                                    |
| 2    | UK MACHINE MINN, IPC Mandalian Annohist, 1, MAD                        | Agreement         | Review Pending                 | August 16, 2022                                   |
| _    | Hill Palls (P. Reduces No. 1971)                                       | Agreement         | Review Pending                 | August 12, 2022                                   |
|      | Negerit's Yest Cosponition, 2011 Wavefunctions Web, 20202              | Agreement         | Waiting For Internal Signature | July 26, 2022                                     |
|      | (PD Manufacture Ageneration                                            | Agreement         | Review Pending                 | July 22, 2022                                     |

## Contract Review and Redlining Quick Reference Card

How to review and redline an agreement for Pharma Partners in GPOconnect

3. You will be navigated to an external webpage in Icertis. Scroll down and select **Download** to download the agreement.

**Note:** The document will open in Microsoft Word. Any redlining and deviations will be captured in the agreement. Select **Open in Word for the Web** to use the online Microsoft Word app without downloading the agreement. Save the updated file to your computer.

4. Navigate back to the Icertis webpage and select Upload Document.

| nerate                   | Approve | Execute                              | Manage                              |                                                        |                                                    |        |
|--------------------------|---------|--------------------------------------|-------------------------------------|--------------------------------------------------------|----------------------------------------------------|--------|
| ment                     |         | Status - Roviou Panding from         |                                     |                                                        |                                                    |        |
| mary                     |         |                                      |                                     |                                                        |                                                    |        |
| 2W                       |         | Created By                           | Ting Holland                        | Created On                                             | ACRES 100                                          |        |
| ations                   | •       | Organization Unit                    | Million Million professional Action |                                                        |                                                    |        |
| sclosure Agreements      |         |                                      |                                     |                                                        |                                                    |        |
| aster Services Agreement | • •     | Details                              |                                     |                                                        |                                                    | Collap |
| ing Documents            | 0 0     | 1. Contract Information              |                                     |                                                        |                                                    |        |
| very                     | 0       | GPO Manufacturer Type                | 10.01.070                           | Agreement Code                                         | Contraction and Contraction of Contraction of Con- |        |
|                          |         | Agreement Name                       | and manufacture of the production   | Effective Date                                         | 10102-0002                                         |        |
|                          |         |                                      | Second Second 1. (MISSIN)           | Contract End Date                                      | 10.000.0000                                        |        |
|                          |         | Contract Term in Months              |                                     | Auto - Renew Flag                                      |                                                    |        |
|                          |         | Auto - Renewal Term in Months        |                                     | Max Renewals                                           |                                                    |        |
|                          |         | Number of Renewals                   |                                     | Add CGIA Language?                                     | -                                                  |        |
|                          |         | Is GPO Trends Offered?               | -                                   | Period to Pay Administrative Fees in Days              | -                                                  |        |
|                          |         | Admin Fee Type                       |                                     | Administrative Fees in %                               | 15                                                 |        |
|                          |         | 2. Contract Information - Legal Only |                                     |                                                        |                                                    |        |
|                          |         | Period to Purchase Services in Days  |                                     | Notice for Termination for Material Default in<br>Days |                                                    |        |
|                          |         | Notice for Termination in Days       | -                                   | Notice to not Renew in Days                            | -                                                  |        |
|                          |         | Period for Price Adjustment in Days  |                                     | Per day Interest if Administrative Fees not Paid       | 100.0                                              |        |

- 5. Click Select File to select the saved file from your file finder.
- 6. Add a note, if applicable.
- 7. Click Upload File.

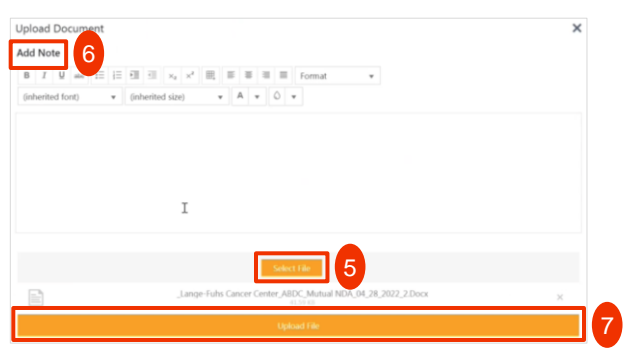

## Contract Review and Redlining Quick Reference Card

How to review and redline an agreement for Pharma Partners in GPOconnect

- 8. You will be prompted to confirm any redlining and deviations in the agreement. Select **Compare Clause Changes with Previous Document Version** to review the changes. Any changes will be highlighted.
- 9. Click Yes to complete the upload.

|         | ntirm                                                                     |                                                      |                              |                        |
|---------|---------------------------------------------------------------------------|------------------------------------------------------|------------------------------|------------------------|
| etails: | age faits (anno (anno 1966)                                               | 4 1614, 241111                                       |                              |                        |
| 4       | Changes to key properties are ident<br>below before proceeding with the u | ified in the selected file compared to pre<br>ipload | wious agreement version. Ple | ase review the summary |
| Content | Control Differences                                                       | to the previous version                              |                              |                        |
| Type of | ocument ag values mounica compared                                        | to the previous version                              |                              |                        |
| Tag     | Tag Name                                                                  | Change                                               | Old Value                    | New Value              |
| Clause  | GPO Membership NDA -                                                      | Clause Modified                                      |                              |                        |
|         | Confidential Information Definition                                       | Approver Added:                                      |                              |                        |
|         | cross and the large state of the                                          | classes March Card                                   | Compare Clause Ch            | anges with Previous    |
| -       | GPO Membershin NDA - Background                                           | Clause Modified                                      | Document                     | IC VERSION             |
| Clause  | or of memory month budgeound                                              |                                                      |                              |                        |

10. Once the upload completes, select **Approve** to send it back to your AB contact.

| Docu     | Version <b>T</b> | User N 🔻                                     | User R 🍸       | User Email  | T      | Date And Time     | T     | Note        |         | T      |
|----------|------------------|----------------------------------------------|----------------|-------------|--------|-------------------|-------|-------------|---------|--------|
| <b>W</b> | 3                | Satisfies N.                                 | External Re    |             | par    | 4/28/2022 10:52:1 | .3    |             |         | *      |
|          | 2                | $\lambda_{\rm M} = 0.01  {\rm M_{\odot}}$    | External Re    |             | pres . | 4/27/2022 4:39:24 | ·     |             |         |        |
| W        | 1                | $\operatorname{Tauchtrane}(\mathcal{H}_{i})$ | Primary Ow     | -           |        | 4/27/2022 1:41:07 | ·     |             |         |        |
|          |                  |                                              |                |             |        |                   |       |             |         |        |
| 4        |                  |                                              |                | _           | -      | _                 |       |             |         | *      |
|          | 1 🕨              | 8 •                                          | Items Per Page |             |        |                   |       |             | 1-3(10  | ns     |
|          |                  | Lock                                         | Open in Word   | for the Web | Downlo | oad Delegate      | Uploa | id Document | Approve | Reject |

- 11. Add a note, if applicable.
- 12. Click Add.

Note: Once approved, the agreement will no longer be accessible in GPOconnect.

| -1 (f + ) |             |                     |                      |                      |                      |                      |                      |                       |                       |                        |                       |                       |                       |
|-----------|-------------|---------------------|----------------------|----------------------|----------------------|----------------------|----------------------|-----------------------|-----------------------|------------------------|-----------------------|-----------------------|-----------------------|
| d font)   | Ψ.          | (inherited          | size) 🔻              | A                    | • 0                  | <b>▼</b> ⊞,          |                      |                       |                       |                        |                       |                       |                       |
| omplete a | and redline | d 11                |                      |                      |                      |                      |                      |                       |                       |                        |                       |                       |                       |
| ompiete   | anu rediine | м (                 |                      |                      |                      |                      |                      |                       |                       |                        |                       |                       |                       |
|           |             | _                   |                      |                      |                      |                      |                      |                       |                       |                        |                       |                       |                       |
|           |             |                     |                      |                      |                      |                      |                      |                       |                       |                        |                       |                       |                       |
|           |             |                     |                      |                      |                      |                      |                      |                       |                       |                        |                       |                       |                       |
|           |             |                     |                      |                      |                      |                      |                      |                       |                       |                        |                       |                       |                       |
|           |             |                     |                      |                      |                      |                      |                      |                       |                       |                        |                       |                       |                       |
|           |             |                     |                      |                      |                      |                      |                      |                       |                       |                        |                       |                       |                       |
|           |             |                     |                      |                      |                      |                      |                      |                       |                       |                        |                       |                       |                       |
|           |             |                     |                      |                      |                      |                      |                      |                       |                       |                        |                       |                       |                       |
|           | omplete     | omplete and redline | omplete and redlined | ompiete and redlined | omplete and redlined | emplete and redlined | pmplete and redlined | propiete and redlined | propiete and redlined | propiete and redilined | propiete and redlined | propiete and redlined | propiete and redlined |